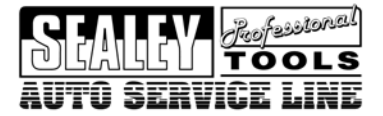

Instructions For: **LS Model:** VS8651

# **Table of Contents**

| 1. | Safe                          | ty Precautions and Warnings         | 1  |  |  |
|----|-------------------------------|-------------------------------------|----|--|--|
| 2. | Product Information           |                                     |    |  |  |
|    | 2.1                           | Tool Description                    | 2  |  |  |
|    | 2.2                           | Specifications                      |    |  |  |
|    | 2.3                           | Accessories                         |    |  |  |
|    | 2.4                           | Navigation Characters               |    |  |  |
|    | 2.5                           | Power                               | 4  |  |  |
|    | 2.6                           | Product Setup                       | 4  |  |  |
|    | 2.7                           | Vehicle Coverage                    | 8  |  |  |
| 3. | Operating Instructions        |                                     |    |  |  |
|    | 3.1                           | Instructions for AUDI/SEAT/SKODA/VW | 9  |  |  |
|    | 3.2                           | Instructions for BMW                | 16 |  |  |
|    | 3.3                           | Instructions for Land Rover         | 23 |  |  |
|    | 3.4                           | Instructions for Mercedes           | 25 |  |  |
|    | 3.5                           | Instructions for Saab               | 27 |  |  |
|    | 3.6                           | Instructions for Vauxhall           | 28 |  |  |
|    | 3.7                           | Instructions for Volvo              | 29 |  |  |
| 4. | Func                          | ction List                          | 33 |  |  |
| 5. | Warranty and Service          |                                     |    |  |  |
|    | 5.1 Limited One Year Warranty |                                     |    |  |  |
|    | 5.2 \$                        | Service Procedures                  | 46 |  |  |

# 1. Safety Precautions and Warnings

- □ WARNING! Ensure that Health and Safety, local authority and general Workshop practice regulations are strictly adhered to.
- **X DO NOT** use the unit if it, or any attachment, is damaged.
- ✓ If required, ensure that the vehicle to be worked on is adequately supported with axle stands or ramps and is chocked.
- ✓ Put transmission in PARK (for automatic transmission) or NEUTRAL (for manual transmission) and make sure the parking brake is engaged.
- ✓ Wear approved eye protection. A full range of personal safety equipment is available from your Sealey dealer.
- ✓ Wear suitable clothing to avoid snagging. Do not wear jewellery and tie back long hair.
- ✓ **WARNING!** Use extreme caution when working around rotating parts.
- □ WARNING! Use extreme caution when working around the ignition coil, distributor cap, ignition wires and spark plugs. These components create hazardous voltages when the engine is running.
- **X DO NOT** connect or disconnect any test equipment with ignition on or engine running.
- ✓ Keep a fire extinguisher suitable for gasoline/chemical/electrical fires nearby.
- $\checkmark$  Account for all tools and parts being used and do not leave them on or near the engine.
- ✓ Keep reset tool dry, clean and free from oil, water and grease. Use a mild detergent on a clean cloth to clean the outside of the tool.
- ✓ Operate the vehicle in a well-ventilated work area; exhaust gases are poisonous.

**IMPORTANT:** Always refer to the vehicle manufacturer's service instructions to establish the current procedure and data. These instructions are provided as a guide only.

WARNING! The warnings, cautions and instructions discussed in this manual cannot cover all possible conditions and situations that may occur. It must be understood that common sense and caution are factors which cannot be built into this product, but must be applied by the operator.

I

# 2. Product Information 2.1 Tool Description

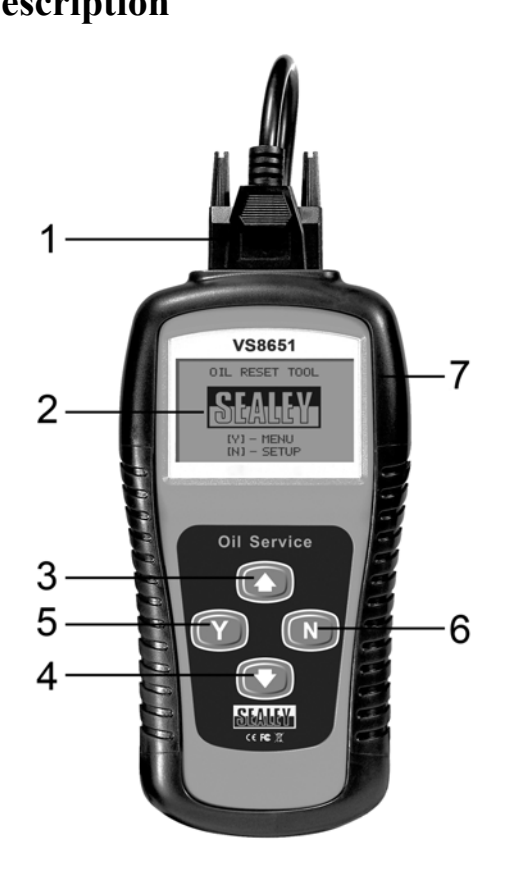

- EXTENSION CABLE -- Connects the tool to diagnostic connector
- ② LCD DISPLAY -- Indicates test results. Backlit, 128 x 64 pixel display with contrast adjustment.

- ④ JOWN SCROLL BUTTON -- Moves down through menu and submenu items in menu mode.
- **(5) Y BUTTON** -- Confirms a selection (or action) from a menu, and enters main menu when pressed from home screen.
- N BUTTON -- Cancels a selection (or action) from a menu or returns to previous menu. It is also used to set up the unit when pressed from home screen.
- ⑦ RUBBER BOOT -- Protects the tool from drop, abrasion and etc.

# 2.2 Specifications

- 1) Display: Backlit, 128 x 64 pixel display with contrast adjustment
- 2) Operating Temperature: 0 to 50°C (32 to 122 F°)
- 3) Storage Temperature: -20 to 70°C (-4 to 158 F°)
- 4) External Power: 8.0 to 18.0 Volts provided via vehicle battery
- 5) Dimensions:

| Length         | Width         | Height        |
|----------------|---------------|---------------|
| 178 mm (7.00") | 95 mm (3.75") | 34 mm (1.35") |

6) NW: 0.70kg (1.54lb), GW: 1.00kg (2.20lb)

## **2.3 Accessories**

- 1) User's manual -- Instructions on tool operations
- 2) Extension cable -- Connects the tool to diagnostic connector.
- 3) **OBDII&OBDI connectors** -- Provide power to the tool and communicate between the tool and vehicle.
- 4) **USB cable --** Used to upgrade the tool.
- 5) **CD** -- Contains update tool, USB driver and etc.
- 6) **Plastic case --** Used to store the tool and accessories.

# 2.4 Navigation Characters

Characters used to help navigate the tool are:

1) "▶" -- Indicates current selection.

- 2) "x/x" -- Indicates the total number of items under a menu and the sequence of currently selected item.
- 3) "• "-- indicates additional information is available on next screen(s).
- 4) "↑"-- indicates additional information is available on previous screen(s).

## 2.5 Power

The tool is directly powered up through the vehicle Data Link Connector (DLC) except VOLVO (A/B connectors) which need an external 12V power source. Follow the steps below to turn on the tool:

- 1) Connect the extension cable to connector and to the tool.
- 2) Find DLC on vehicle.
- A plastic DLC cover may be found for some vehicles and you need to remove it before plugging the OBD2 cable.
- 3) Plug diagnostic connector to the vehicle's DLC.
- 4) Turn ignition on.

# 2.6 Product Setup

The tool allows you to make the following adjustments and settings:

- 1) Language: Selects desired language. The device supports English by default.
- 2) Contrast Adjustment: Adjusts the contrast of the LCD display.
- 3) **Display Test:** Checks if the LCD display is working properly.
- 4) Keyboard Test: Checks if the keyboard is working properly. .
- 5) **Information:** Views software and hardware information of the tool and etc.

#### To enter the setup menu mode

Press N button from home screen to enter **System Setup** menu. Follow the instructions to make adjustments and settings as described in the following setup options.

I

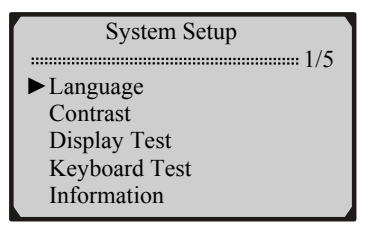

#### Language

1) From System Setup menu, use UP/DOWN scroll button to select Language, and press the Y button.

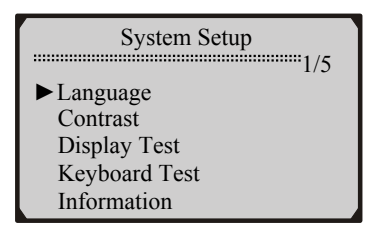

2) Use **UP/DOWN** button to select desired language and press **Y** button to confirm and return to previous menu.

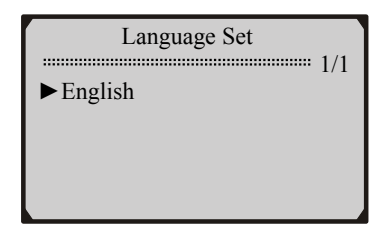

#### Contrast

1) From System Setup menu, use UP/DOWN scroll button to select Contrast, and press the Y button.

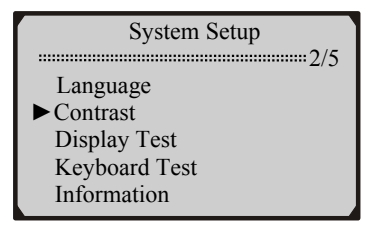

2) From **Contrast** menu, use the **UP/DOWN** scroll buttons to increase or decrease the contrast.

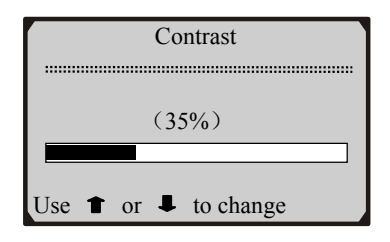

 Press the Y button to save the adjustment and return to previous menu; or press the N button to return to previous menus without saving.

#### **Display Test**

1) From System Setup menu, use UP/DOWN scroll button to select Display Test and press the Y button.

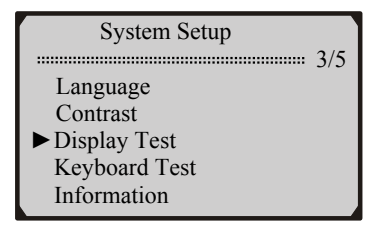

2) Press Y button again to start test. Look for missing spots in the solid black characters.

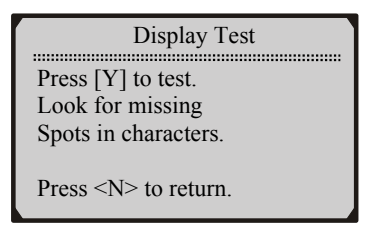

3) When completed, press the N button to return.

#### **Keyboard Test**

1) Use UP/DOWN scroll buttons to select Keyboard Test from System Setup menu, and then press Y button.

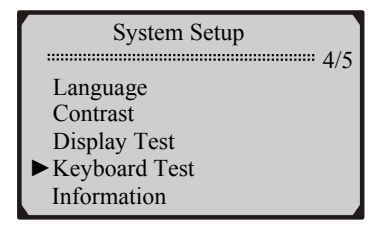

2) Press any key to start test. When you press a key, the key name should be observed on the display. If the name does not show up, then the key is not working properly.

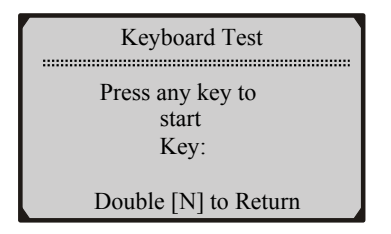

3) Double press N to return to the previous menu.

#### **Tool Information**

1) Use UP/DOWN scroll buttons to select Information from System Setup menu, and then press Y button.

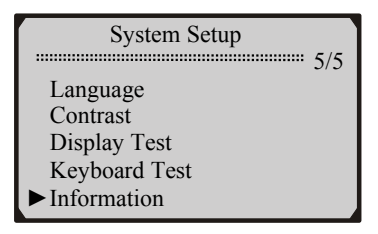

2) View tool information on screen.

| Information           |  |  |  |  |
|-----------------------|--|--|--|--|
|                       |  |  |  |  |
| Serial No. : 56174842 |  |  |  |  |
| Burn Date: 28/10/2008 |  |  |  |  |
| S/W Ver : V1.02       |  |  |  |  |
| H/W Ver : V1.50       |  |  |  |  |
| LIB Ver : V1.20       |  |  |  |  |

## 2.7 Vehicle Coverage

The Oil Light and Airbag Reset Tool is specially designed to reset oil service light, oil inspection light, service mileage, service intervals and airbag on most major Asian, American and European vehicles. Compatible vehicles are as follows:

Acura, Audi, BMW, Buick, Cadillac, Chevrolet, Chevrolet/GMC, Chrysler, Honda, Isuzu, Jeep, Land Rover, Mercedes, Nissan, Oldsmobile, Pontiac, Saab, Saturn, Scion, Seat, Skoda, Toyota/Lexus, Vauxhall, Volvo, VW.

For OBDI vehicles please use proper connectors included in this tool kit to do the service work.

# 3. Operating Instructions

IMPORTANT: This section of the manual offers instructions on how to use the tool to reset oil/service light and airbags electronically ONLY. Please power on the unit to view manual reset instructions for those vehicles that need to do the service job manually.

All software screens shown in this manual are examples, actual test screens may vary for each vehicle being tested. Observe the menu titles and onscreen instructions to make correct option selections.

# 3.1 Instructions for AUDI/SEAT/SKODA/VW

- 1) Turn the ignition off.
- 2) Locate the vehicle's Data Link Connector (DLC).
- 3) Plug proper connector to the vehicle's DLC.
- 4) Turn the ignition on. But do not start the engine.
- 5) Press the Y button from home screen.
- 6) Use **UP/DOWN** scroll button to select vehicle make, and press **Y** button to confirm.

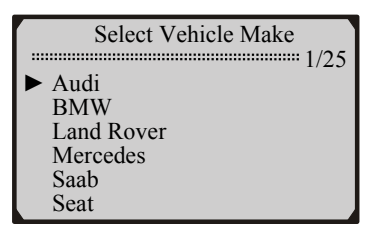

### A. Automatic Vehicle Detect

The **Auto Detect** is used to detect vehicle and available functions automatically.

1) Use UP/DOWN scroll button to select Auto Detect, and press Y button.

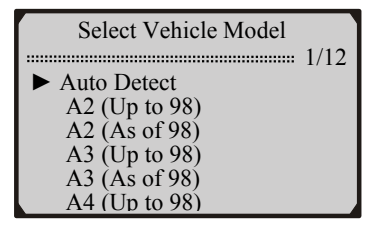

2) Wait a few seconds till the following screen shows.

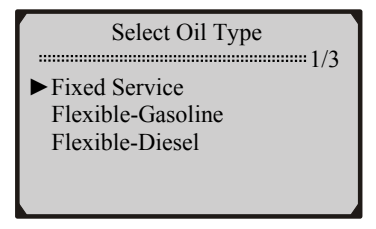

- If the tool fails to communicate with the vehicle, a "LINK ERROR!" message shows up on the display.
- $\checkmark$  Verify that the ignition is ON;
- ✓ Check if the tool's connector is securely connected to the vehicle's DLC;
- ✓ Turn the ignition off and wait for about 10 seconds. Turn the ignition back to on.
- If the "LINK ERROR" message does not go away, then there might be problems for the tool to communicate with the vehicle. Contact your local distributor or the Sealeys customer service department for assistance.

I

3) Use UP/DOWN button to select function and press Y button.

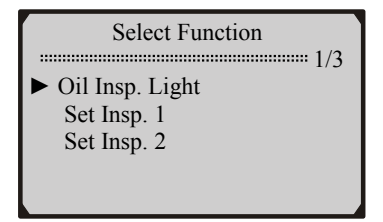

- Different vehicle supports different functions, so the displayed functions vary from one vehicle to another.
- 4) Select the function that your vehicle supports and press Y button. Wait a few seconds while the tool is performing service resetting.

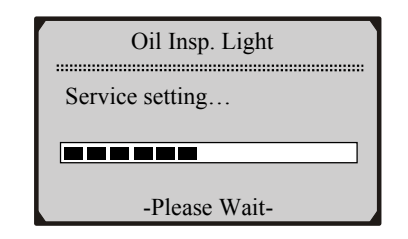

5) A message "RESET OK!" comes up, indicating oil service reset is completed.

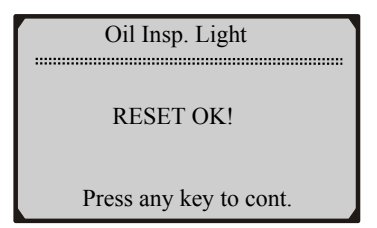

6) If the service can not be performed automatically, following screen shows..

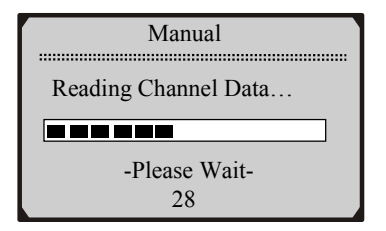

7) Wait a few seconds till following screen shows and use **UP/DOWN** button to change value.

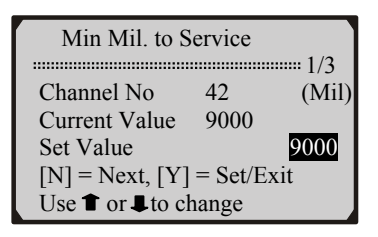

- x/x to the upper right part of the screen indicates total number of supported service channels and the sequence of current channel.
- 8) Use N button to move to next setup screen.

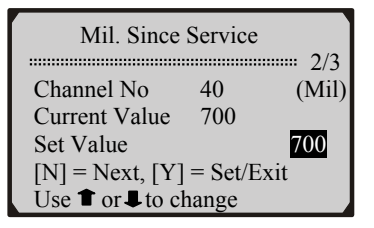

• Different vehicle supports different oil service channels, so retrieved channel numbers vary from one vehicle to another. Normally, a vehicle supports 1-5 channels.

- "Current Value" is the value of the most recent setup retrieved by the tool. If you change your mind after making new setups, it can be used to reset all changed values to the original ones. Write down this value before making any changes.
- 9) Use **UP/DOWN** scroll button to select **Save** and press **Y** button to save your settings.

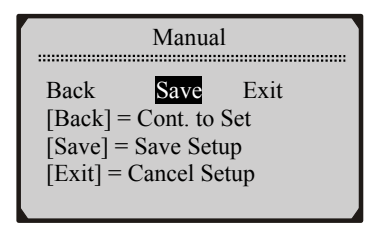

- If you want to continue to set values, use UP/DOWN scroll button to select **Back** and press Y button to return to continue setup. If you want to cancel all setups, use UP/DOWN scroll button to select **Exit** and press Y button or simply press N button to exit.
- 10) Wait a few seconds till the "RESET OK!" message comes up. Press any key to return.

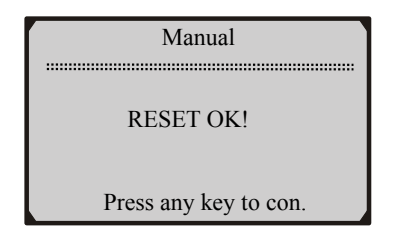

• If a "LINK ERROR!" message shows up on the display, please follow on-screen instructions to troubleshoot it.

### **B. Manual Vehicle Selection**

1) If you want to select vehicle manually, use **UP/DOWN** scroll button to select vehicle model year and press **Y** button.

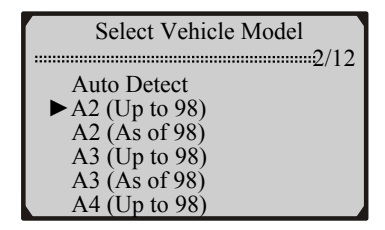

2) Use **UP/DOWN** scroll button to select the function that your vehicle supports.

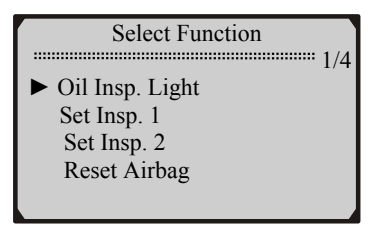

3) Wait a few seconds till the following screen appears.

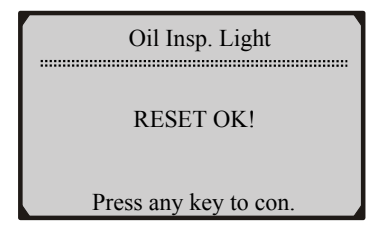

4) If a the service can not be performed automatically, following screen shows:

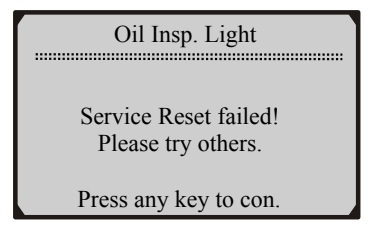

- If the airbags can not be reset automatically, a "LINK ERROR!" message comes up and you can not reset them manually. Follow on-screen instructions to trouble shoot it.
- 5) Press any key to continue to perform setup manually.

| Manual               |  |  |  |  |
|----------------------|--|--|--|--|
| Reading Channel Data |  |  |  |  |
|                      |  |  |  |  |
| -Please Wait-        |  |  |  |  |
| 28                   |  |  |  |  |

6) Wait a few seconds till following screen shows:

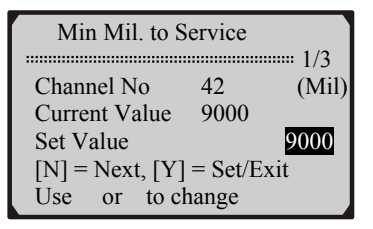

7) Repeat Step 7-10 on Page 12-13 to perform the setup.

# **3.2 Instructions for BMW**

- 1) Turn the ignition off.
- 2) Locate the vehicle's Data Link Connector (DLC).
- 3) Plug proper connector to the vehicle's DLC.
- 4) Turn the ignition on. But do not start the engine.
- 5) Press the **Y** button from home screen.
- 6) Use **UP/DOWN** scroll button to select **BMW**, and press **Y** button to confirm.

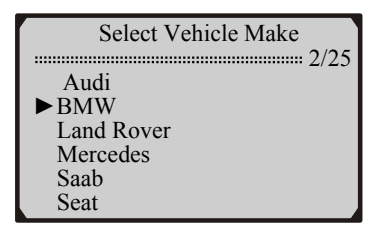

7) Use **UP/DOWN** scroll button to select proper adapter, and press **Y** button to confirm.

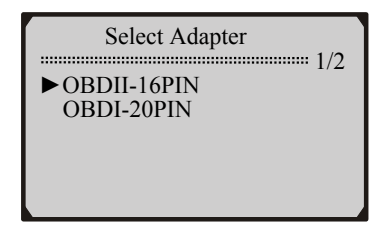

#### **OBDII-16PIN** Connector

BMW vehicles with OBDII connector have more service functions than those with 20 PIN connector. For E38-7 Series, E39-5 Series, E46-3 Series, E52-Z8, E53-X5, E70-X5, E85-Z4, R50-Mini, R52-Mini, R53-Mini and R56-Mini models, please see instructions below to do the service settings.

I

1) Use **UP/DOWN** scroll button to select the vehicle model under test, and press **Y** button to confirm.

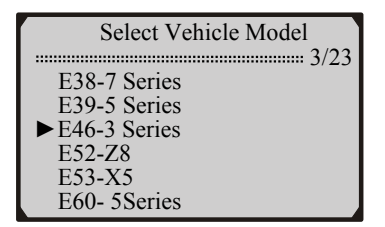

2) Use **UP/DOWN** scroll button to select function, and press **Y** button to confirm.

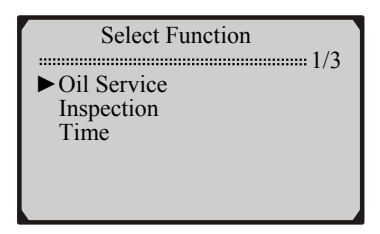

3) Wait a few seconds till a "RESET OK!" message shows on the screen.

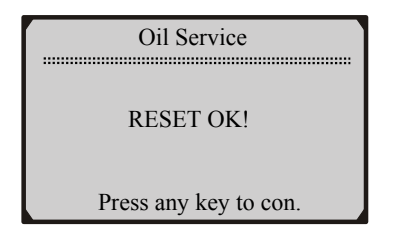

• If a "LINK ERROR!" message shows up on the display, please follow on-screen instructions to troubleshoot it.

I

For E60-5 Series, E61-5 Series, E63-6 Series, E64-6 Series, E65-7 Series, E83-X3, E86-Z4, E87-1 Series, E90-3 Series, E91-3 Series,

E92-3 Series, and E93-3 Series models, please see instructions below to do the service settings.

1) Use **UP/DOWN** scroll button to select the vehicle model under test, and press **Y** button to confirm.

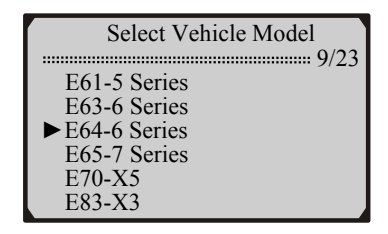

2) Use UP/DOWN scroll button to select oil type, and press Y button to confirm.

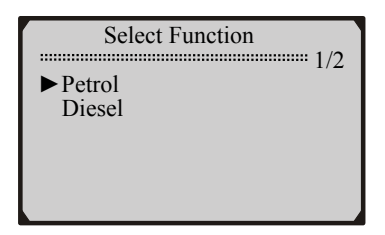

3) If you wish to do the setting automatically, use UP/DOWN scroll button to select **Reset**, and press **Y** button to confirm.

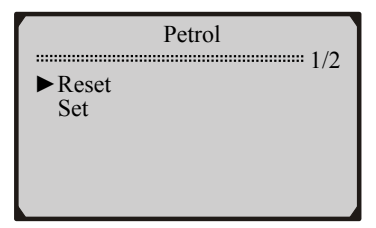

4) Use **UP/DOWN** scroll button to select function, and press **Y** button to confirm.

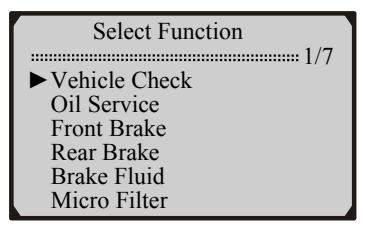

5) Wait a few seconds till a "RESET OK!" message shows on the screen.

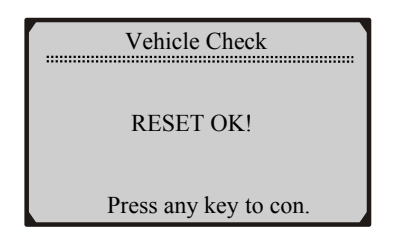

- If a "LINK ERROR!" message shows up on the display, please follow on-screen instructions to troubleshoot it.
- 6) If you wish to change the service life percentage manually, use **UP/DOWN** scroll button to select **Set**, and press **Y** button to confirm.

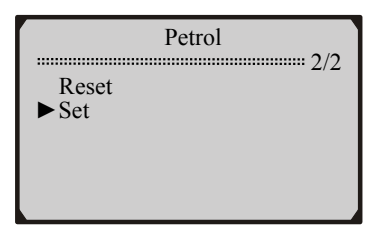

7) Use **UP/DOWN** scroll button to select function, and press **Y** button to confirm.

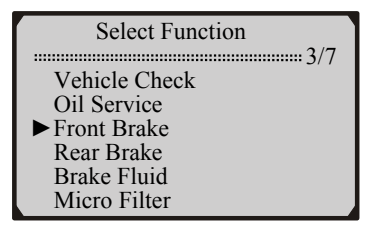

8) Use **UP/DOWN** scroll button to change value and press **Y** button to confirm.

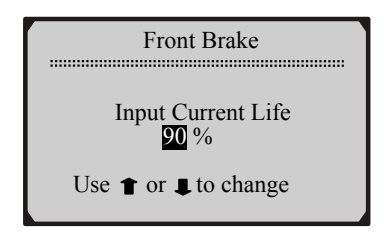

9) Wait a few seconds till a "RESET OK!" message shows on the screen.

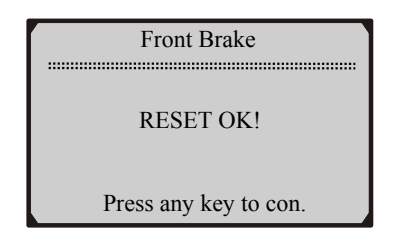

• If a "LINK ERROR!" message shows up on the display, please follow on-screen instructions to troubleshoot it.

#### **OBDI-20PIN** Connector

1) Use **UP/DOWN** scroll button to select the vehicle model under test, and press **Y** button to confirm.

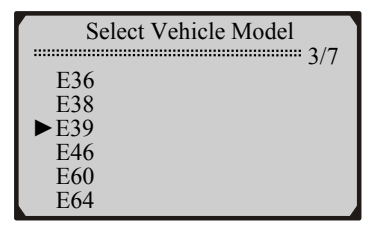

2) Use **UP/DOWN** scroll button to select function, and press **Y** button to confirm.

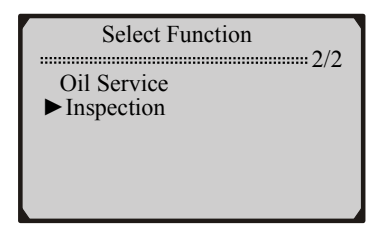

3) Wait a few seconds till a "RESET OK!" message shows on the screen.

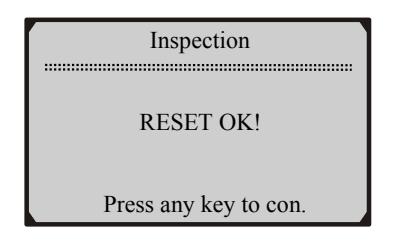

- If a "LINK ERROR!" message shows up on the display, please follow on-screen instructions to troubleshoot it.
- 4) If the vehicle under test is not listed, use **UP/DOWN** scroll button to select **Others**, and press **Y** button to confirm.

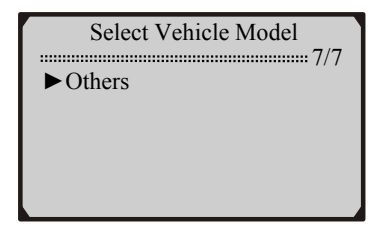

5) Use **UP/DOWN** scroll button to select a mode, and press **Y** button to confirm.

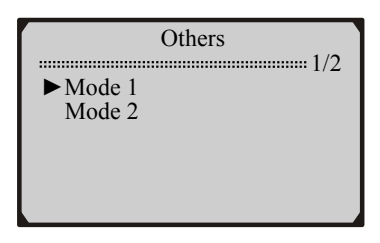

6) Use **UP/DOWN** scroll button to select function, and press **Y** button to confirm.

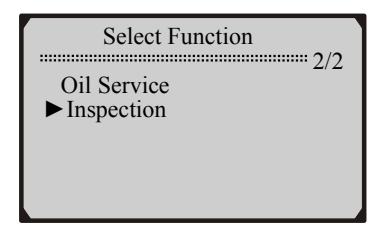

7) Wait a few seconds till a "RESET OK!" message shows on the screen.

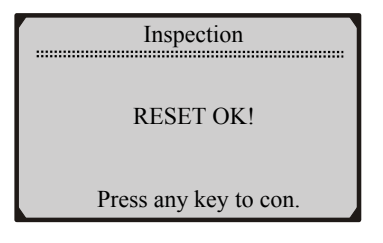

# • If a "LINK ERROR!" message shows up on the display, please follow on-screen instructions to troubleshoot it.

## **3.3 Instructions for Land Rover**

- 1) Turn the ignition off.
- 2) Locate the vehicle's Data Link Connector (DLC).
- 3) Plug proper connector to the vehicle's DLC.
- 4) Turn the ignition on. But do not start the engine.
- 5) Press the **Y** button from home screen.
- 6) Use **UP/DOWN** scroll button to select **Land Rover**, and press **Y** button to confirm.

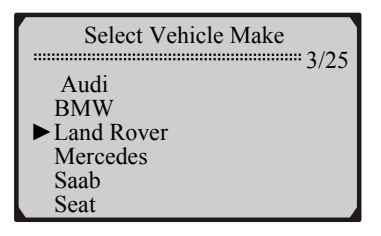

7) Use **UP/DOWN** scroll button to select vehicle model, and press **Y** button to confirm.

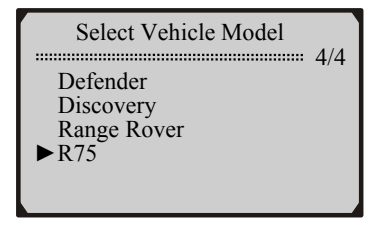

- ONLY R75 needs to do oil service and inspection work with this tool.
- 8) Use **UP/DOWN** scroll button to select a function, and press **Y** button to confirm.

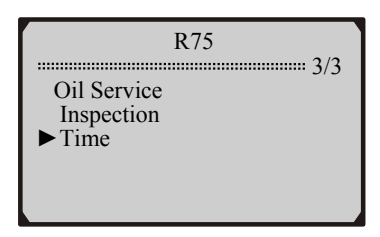

9) Wait a few seconds till a "RESET OK!" message shows on the screen.

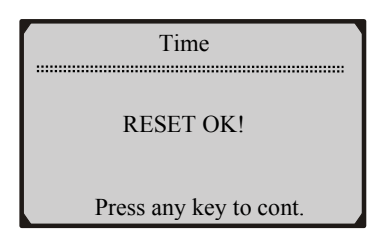

• If a "LINK ERROR!" message shows up on the display, please follow on-screen instructions to troubleshoot it.

# **3.4 Instructions for Mercedes**

- 1) Turn the ignition off.
- 2) Locate the vehicle's Data Link Connector (DLC).
- 3) Plug proper connector to the vehicle's DLC.
- 4) Turn the ignition on. But do not start the engine.
- 5) Press the Y button from home screen.
- 6) Use **UP/DOWN** scroll button to select **Mercedes**, and press **Y** button to confirm.

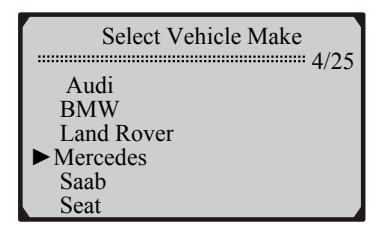

 Observe the menu title and use UP/DOWN scroll button to do a series of menu selections to identify the vehicle under test, and press Y button to confirm.

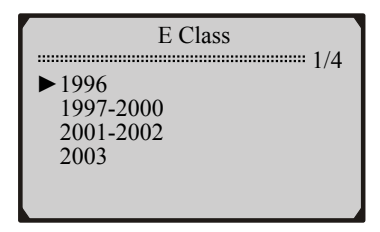

8) Press Y button to do the service job.

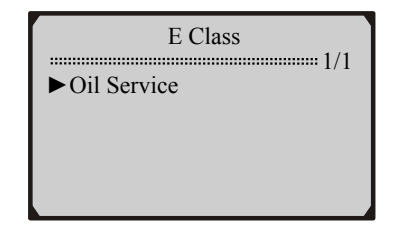

• You can do the service job automatically or do manual reset on some Mercedes vehicles, the menu items are shown as below:

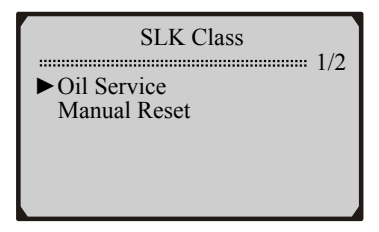

9) Wait a few seconds till a "RESET OK!" message shows on the screen.

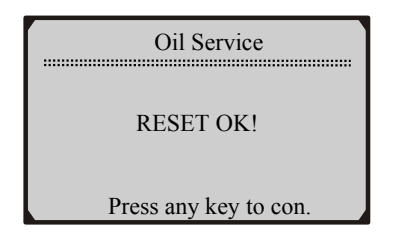

• If a "LINK ERROR!" message shows up on the display, please follow on-screen instructions to troubleshoot it.

Note: Instrument cluster on some vehicles will turn off power and then turn on power again while resetting the service interval mileage.

# **3.5 Instructions for Saab**

- 1) Turn the ignition off.
- 2) Locate the vehicle's Data Link Connector (DLC).
- 3) Plug proper connector to the vehicle's DLC.
- 4) Turn the ignition on. But do not start the engine.
- 5) Press the **Y** button from home screen.
- 6) Use UP/DOWN scroll button to select Saab, and press Y button to confirm.

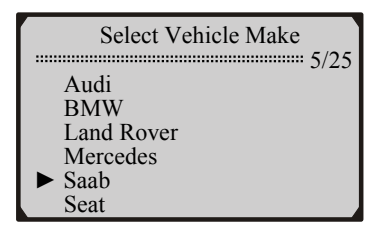

7) Use **UP/DOWN** scroll button to select **Auto Detect** to detect vehicle that need to use this device to perform service setting, and press **Y** button to confirm.

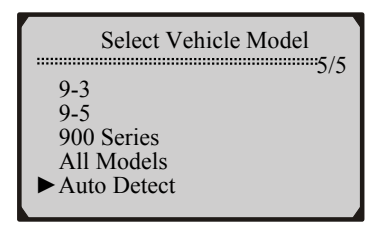

8) Wait a few seconds till a "RESET OK!" message shows on the screen.

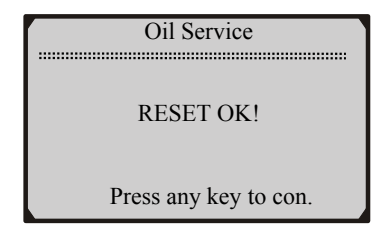

• If a "LINK ERROR!" message shows up on the display, please follow on-screen instructions to troubleshoot it.

## **3.6 Instructions for Vauxhall**

- 1) Turn the ignition off.
- 2) Locate the vehicle's Data Link Connector (DLC).
- 3) Plug proper connector to the vehicle's DLC.
- 4) Turn the ignition on. But do not start the engine.
- 5) Press the **Y** button from home screen.
- 6) Use **UP/DOWN** scroll button to select **Vauxhall**, and press **Y** button to confirm.

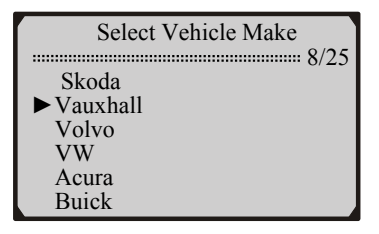

7) Use **UP/DOWN** scroll button to select a vehicle you wish to work with, and press **Y** button to confirm.

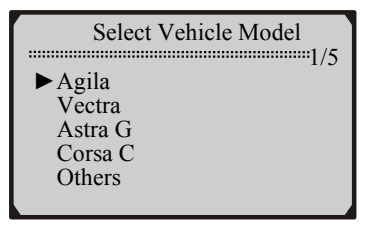

- If your vehicle is not listed in the menu, please select **Others**.
- 8) Press Y button to start performing oil service.

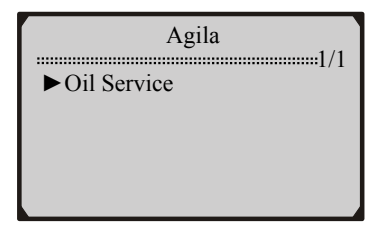

9) Wait a few seconds till a "RESET OK!" message shows on the screen.

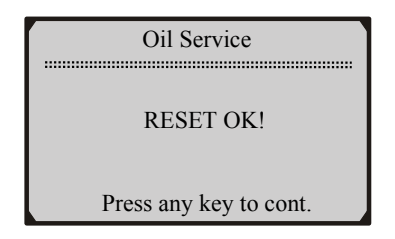

• If a "LINK ERROR!" message shows up on the display, please follow on-screen instructions to troubleshoot it.

# 3.7 Instructions for Volvo

- 1) Turn the ignition off.
- 2) Locate the vehicle's Data Link Connector (DLC).

- 3) Plug proper connector to the vehicle's DLC.
- 4) Turn the ignition on. But do not start the engine.
- 5) Press the Y button from home screen.
- 6) Use **UP/DOWN** scroll button to select **Volvo**, and press **Y** button to confirm.

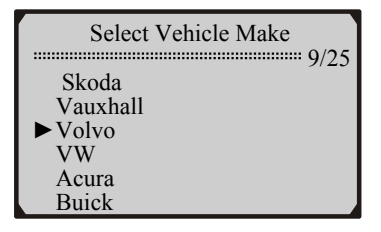

7) Use **UP/DOWN** scroll button to select a vehicle you wish to work with, and press **Y** button to confirm.

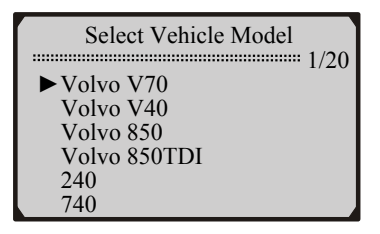

8) Use **UP/DOWN** button to select a function and press **Y** button to confirm.

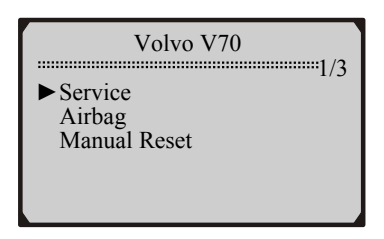

• For vehicles that can not be reset manually, the screen shows as follows:

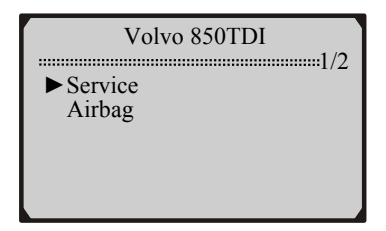

9) Wait a few seconds till a "RESET OK!" message shows on the screen.

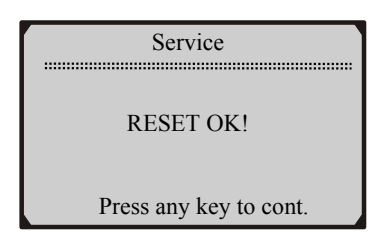

- If a "LINK ERROR!" message shows up on the display, please follow on-screen instructions to troubleshoot it.
- 10) If your vehicle is not listed in the menu, please select Others.

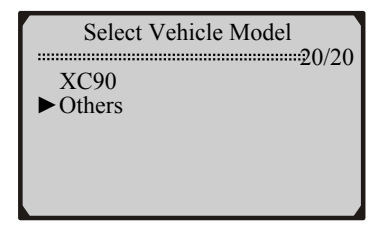

11) Use **UP/DOWN** button to select a mode and press **Y** button to confirm.

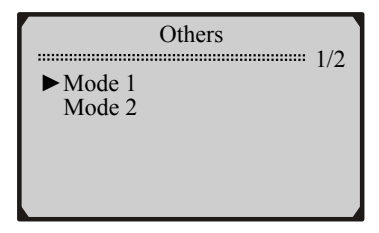

12) Use **UP/DOWN** button to select the connector your vehicle uses to start service setting.

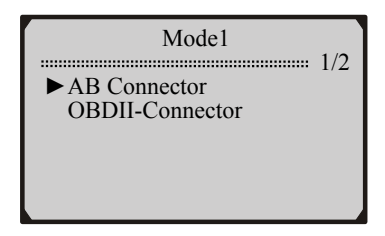

13) Wait a few seconds till a "RESET OK!" message shows on the screen.

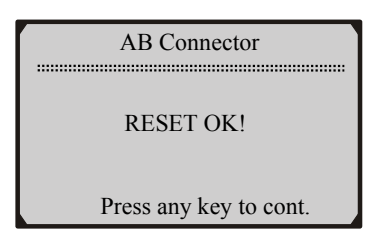

• If a "LINK ERROR!" message shows up on the display, please follow on-screen instructions to troubleshoot it.

# 4. Function List

| Manufacturer_ | Model         | Year      | Functions                                                                                                    |
|---------------|---------------|-----------|----------------------------------------------------------------------------------------------------|
| AUDI          | A2            |           | <ul> <li>Reset Oil Inspection Light</li> <li>Set Inspection 1 Service Interval</li> <li>Set Inspection 2 Service Interval</li> <li>Reset Airbag</li> </ul> |
| AUDI          | A100          | 1991-1994 | <ul> <li>Reset Oil Inspection Light</li> <li>Set Inspection 1 Service Interval</li> <li>Set Inspection 2 Service Interval</li> <li>Reset Airbag</li> </ul> |
| AUDI          | A3            |           | <ul> <li>Reset Oil Inspection Light</li> <li>Set Inspection 1 Service Interval</li> <li>Set Inspection 2 Service Interval</li> <li>Reset Airbag</li> </ul> |
| AUDI          | A3 from D06   |           | <ul> <li>Reset Oil Inspection Light</li> <li>Set Inspection 1 Service Interval</li> <li>Set Inspection 2 Service Interval</li> <li>Reset Airbag</li> </ul> |
| AUDI          | A4            | 1996-1997 | <ul> <li>Reset Oil Inspection Light</li> <li>Set Inspection 1 Service Interval</li> <li>Set Inspection 2 Service Interval</li> <li>Reset Airbag</li> </ul> |
| AUDI          | A4            | 1998-2004 | <ul> <li>Reset Oil Inspection Light</li> <li>Set Inspection 1 Service Interval</li> <li>Set Inspection 2 Service Interval</li> <li>Reset Airbag</li> </ul> |
| AUDI          | A4 with D00/1 |           | <ul> <li>Reset Oil Inspection Light</li> <li>Set Inspection 1 Service Interval</li> <li>Set Inspection 2 Service Interval</li> <li>Reset Airbag</li> </ul> |
| AUDI          | A6            | 1995-1997 | <ul> <li>Reset Oil Inspection Light</li> <li>Set Inspection 1 Service Interval</li> <li>Set Inspection 2 Service Interval</li> <li>Reset Airbag</li> </ul> |

| Manufacturer | Model         | Year      | Functions                                                                                                    |
|--------------|---------------|-----------|----------------------------------------------------------------------------------------------------|
| AUDI         | A6            | 1998-2004 | <ul> <li>Reset Oil Inspection Light</li> <li>Set Inspection 1 Service Interval</li> <li>Set Inspection 2 Service Interval</li> <li>Reset Airbag</li> </ul> |
| AUDI         | A6 with D00/1 |           | <ul> <li>Reset Oil Inspection Light</li> <li>Set Inspection 1 Service Interval</li> <li>Set Inspection 2 Service Interval</li> <li>Reset Airbag</li> </ul> |
| AUDI         | A8            | 1997-2005 | <ul> <li>Reset Oil Inspection Light</li> <li>Set Inspection 1 Service Interval</li> <li>Set Inspection 2 Service Interval</li> <li>Reset Airbag</li> </ul> |
| AUDI         | A8 until D07  | 1997-2005 | <ul> <li>Reset Oil Inspection Light</li> <li>Set Inspection 1 Service Interval</li> <li>Set Inspection 2 Service Interval</li> <li>Reset Airbag</li> </ul> |
| AUDI         | TT            | 2000-2004 | <ul><li> Reset Oil Service Light</li><li> Reset Airbag</li></ul>                                                                                           |
| BMW          | E36 (OBDI)    | 1996-2003 | <ul><li>Reset Oil Service Light</li><li>Set Inspection Mileage</li></ul>                                                                                   |
| BMW          | E38 (OBDI)    | 1988-2001 | <ul><li>Reset Oil Service Light</li><li>Set Inspection Mileage</li></ul>                                                                                   |
| BMW          | E39 (OBDI)    | 1988-2000 | <ul><li>Reset Oil Service Light</li><li>Set Inspection Mileage</li></ul>                                                                                   |
| BMW          | E46 (OBDI)    |           | <ul><li>Reset Oil Service Light</li><li>Set Inspection Mileage</li></ul>                                                                                   |
| BMW          | E60 (OBDI)    |           | • Manual reset                                                                                                    |
| BMW          | E64 (OBDI)    |           | Manual reset                                                                                                    |
| BMW          | Others(OBDI)  | 1991-1997 | <ul><li> Reset Oil Service Light</li><li> Set Inspection Mileage</li></ul>                                                                                 |

| Manufacturer | Model                   | Year | Functions                                                                                                    |
|--------------|-------------------------|------|----------------------------------------------------------------------------------------------------|
| BMW          | E38-7 Series<br>(OBDII) |      | <ul> <li>Reset Oil Service Light</li> <li>Set Inspection Mileage</li> <li>Time</li> </ul>                                                                       |
| BMW          | E39-5 Series<br>(OBDII) |      | <ul> <li>Reset Oil Service Light</li> <li>Set Inspection Mileage</li> <li>Time</li> </ul>                                                                       |
| BMW          | E46-3 Series<br>(OBDII) |      | <ul><li>Reset Oil Service Light</li><li>Set Inspection Mileage</li><li>Time</li></ul>                                                                           |
| BMW          | E52-Z8<br>(OBDII)       |      | <ul><li>Reset Oil Service Light</li><li>Set Inspection Mileage</li><li>Time</li></ul>                                                                           |
| BMW          | E53-X5<br>(OBDII)       |      | <ul><li>Reset Oil Service Light</li><li>Set Inspection Mileage</li><li>Time</li></ul>                                                                           |
| BMW          | E60-5 Series<br>(OBDII) |      | <ul> <li>Vehicle Check</li> <li>Oil Service</li> <li>Front Brake</li> <li>Rear Brake</li> <li>Brake Fluid</li> <li>Micro Filter</li> <li>Spark Plugs</li> </ul> |
| BMW          | E61-5 Series<br>(OBDII) |      | <ul> <li>Vehicle Check</li> <li>Oil Service</li> <li>Front Brake</li> <li>Rear Brake</li> <li>Brake Fluid</li> <li>Micro Filter</li> <li>Spark Plugs</li> </ul> |
| BMW          | E63-6 Series<br>(OBDII) |      | <ul> <li>Vehicle Check</li> <li>Oil Service</li> <li>Front Brake</li> <li>Rear Brake</li> <li>Brake Fluid</li> <li>Micro Filter</li> <li>Spark Plugs</li> </ul> |

| Manufacturer | Model                   | Year | Functions                                                                                                    |
|--------------|-------------------------|------|----------------------------------------------------------------------------------------------------|
| BMW          | E64-6 Series<br>(OBDII) |      | <ul> <li>Vehicle Check</li> <li>Oil Service</li> <li>Front Brake</li> <li>Rear Brake</li> <li>Brake Fluid</li> <li>Micro Filter</li> <li>Spark Plugs</li> </ul> |
| BMW          | E65-7 Series<br>(OBDII) |      | <ul> <li>Vehicle Check</li> <li>Oil Service</li> <li>Front Brake</li> <li>Rear Brake</li> <li>Brake Fluid</li> <li>Micro Filter</li> <li>Spark Plugs</li> </ul> |
| BMW          | E70-X5<br>(OBDII)       |      | <ul><li>Reset Oil Service Light</li><li>Set Inspection Mileage</li><li>Time</li></ul>                                                                           |
| BMW          | E80-X3<br>(OBDII)       |      | <ul> <li>Vehicle Check</li> <li>Oil Service</li> <li>Front Brake</li> <li>Rear Brake</li> <li>Brake Fluid</li> <li>Micro Filter</li> <li>Spark Plugs</li> </ul> |
| BMW          | E85-Z4<br>(OBDII)       |      | <ul> <li>Reset Oil Service Light</li> <li>Set Inspection Mileage</li> <li>Time</li> </ul>                                                                       |
| BMW          | E86-Z4<br>(OBDII)       |      | <ul> <li>Vehicle Check</li> <li>Oil Service</li> <li>Front Brake</li> <li>Rear Brake</li> <li>Brake Fluid</li> <li>Micro Filter</li> <li>Spark Plugs</li> </ul> |

| Manufacturer | Model                   | Year | Functions                                                                                                    |
|--------------|-------------------------|------|----------------------------------------------------------------------------------------------------|
| BMW          | E87-1 Series<br>(OBDII) |      | <ul> <li>Vehicle Check</li> <li>Oil Service</li> <li>Front Brake</li> <li>Rear Brake</li> <li>Brake Fluid</li> <li>Micro Filter</li> <li>Spark Plugs</li> </ul> |
| BMW          | E90-3 Series<br>(OBDII) |      | <ul> <li>Vehicle Check</li> <li>Oil Service</li> <li>Front Brake</li> <li>Rear Brake</li> <li>Brake Fluid</li> <li>Micro Filter</li> <li>Spark Plugs</li> </ul> |
| BMW          | E91-3 Series<br>(OBDII) |      | <ul> <li>Vehicle Check</li> <li>Oil Service</li> <li>Front Brake</li> <li>Rear Brake</li> <li>Brake Fluid</li> <li>Micro Filter</li> <li>Spark Plugs</li> </ul> |
| BMW          | E92-3 Series<br>(OBDII) |      | <ul> <li>Vehicle Check</li> <li>Oil Service</li> <li>Front Brake</li> <li>Rear Brake</li> <li>Brake Fluid</li> <li>Micro Filter</li> <li>Spark Plugs</li> </ul> |
| BMW          | E93-3 Series<br>(OBDII) |      | <ul> <li>Vehicle Check</li> <li>Oil Service</li> <li>Front Brake</li> <li>Rear Brake</li> <li>Brake Fluid</li> <li>Micro Filter</li> <li>Spark Plugs</li> </ul> |

| Manufacturer | Model       | Year               | Functions                                                                                 |
|--------------|-------------|--------------------|-------------------------------------------------------------------------------------------|
| BMW          | R50-Mini    |                    | <ul> <li>Reset Oil Service Light</li> <li>Set Inspection Mileage</li> <li>Time</li> </ul> |
| BMW          | R52-Mini    |                    | <ul> <li>Reset Oil Service Light</li> <li>Set Inspection Mileage</li> <li>Time</li> </ul> |
| BMW          | R53-Mini    |                    | <ul> <li>Reset Oil Service Light</li> <li>Set Inspection Mileage</li> <li>Time</li> </ul> |
| BMW          | R56-Mini    |                    | <ul> <li>Reset Oil Service Light</li> <li>Set Inspection Mileage</li> <li>Time</li> </ul> |
| Land Rover   | R75         |                    | <ul> <li>Reset Oil Service Light</li> <li>Set Inspection Mileage</li> <li>Time</li> </ul> |
| Land Rover   | Defender    | 1993-1995<br>&1997 | Manual reset                                                                              |
| Land Rover   | Discovery   | 1994-1999          | Manual reset                                                                              |
| Land Rover   | Range Rover | 1990-1995          | • Manual reset                                                                            |
| Mercedes     | A class     |                    | • Reset Oil Service Light                                                                 |
| Mercedes     | C class     | 1997-2000          | • Reset Oil Service Light                                                                 |
| Mercedes     | C class     | 2001-2003          | • Manual reset                                                                            |
| Mercedes     | E class     | 1996               | • Reset Oil Service Light                                                                 |
| Mercedes     | E class     | 1997-2002          | <ul><li>Reset Oil Service Light</li><li>Manual reset</li></ul>                            |
| Mercedes     | E class     | 2003               | • Manual reset                                                                            |
| Mercedes     | SLK class   | 1998-2001          | <ul> <li>Reset Oil Service Light</li> <li>Manual reset</li> </ul>                         |

| Manufacturer | Model       | Year      | Functions                                                                                                    |
|--------------|-------------|-----------|----------------------------------------------------------------------------------------------------|
| Mercedes     | SLK class   | 2002-2003 | • Manual reset                                                                                                    |
| Mercedes     | CLK class   | 1997-2003 | <ul><li> Reset Oil Service Light</li><li> Manual reset</li></ul>                                                                                           |
| Mercedes     | Sprinter    |           | • Reset Oil Service Light                                                                                                    |
| Mercedes     | CL class    |           | • Manual reset                                                                                                    |
| Mercedes     | G class     | 2002-2003 | • Manual reset                                                                                                    |
| Mercedes     | M class     | 1998-2003 | • Manual reset                                                                                                    |
| Mercedes     | S class     | 1997-2003 | • Manual reset                                                                                                    |
| Mercedes     | SL class    | 1997-2003 | • Manual reset                                                                                                    |
| Mercedes     | Others      | 1997-2002 | • Reset Oil Service Light                                                                                                    |
| Saab         | 9-3         | 2005      | • Manual reset                                                                                                    |
| Saab         | 9-5         | 2005      | • Manual reset                                                                                                    |
| Saab         | 900 Series  | 1994-1998 | • Manual reset                                                                                                    |
| Saab         | All Models  | 1999-2002 | • Manual reset                                                                                                    |
| Seat         | Alhambra    |           | <ul> <li>Reset Oil Inspection Light</li> <li>Set Inspection 1 Service Interval</li> <li>Set Inspection 2 Service Interval</li> <li>Reset Airbag</li> </ul> |
| Seat         | Alhambra 98 |           | <ul> <li>Reset Oil Inspection Light</li> <li>Set Inspection 1 Service Interval</li> <li>Set Inspection 2 Service Interval</li> <li>Reset Airbag</li> </ul> |
| Seat         | Arosa       |           | <ul><li> Reset Oil Service Light</li><li> Reset Airbag</li></ul>                                                                                           |
| Seat         | Leon        |           | <ul><li> Reset Oil Service Light</li><li> Reset Airbag</li></ul>                                                                                           |

| Manufacturer | Model      | Year      | Functions                                                                                                    |
|--------------|------------|-----------|----------------------------------------------------------------------------------------------------|
| Seat         | Toledo     |           | <ul><li> Reset Oil Service Light</li><li> Reset Airbag</li></ul>                                                                                           |
| Skoda        | Fabia      |           | <ul> <li>Reset Oil Inspection Light</li> <li>Set Inspection 1 Service Interval</li> <li>Set Inspection 2 Service Interval</li> <li>Reset Airbag</li> </ul> |
| Skoda        | Octavia    |           | <ul> <li>Reset Oil Inspection Light</li> <li>Set Inspection 1 Service Interval</li> <li>Set Inspection 2 Service Interval</li> <li>Reset Airbag</li> </ul> |
| Skoda        | Octavia 98 |           | <ul> <li>Reset Oil Inspection Light</li> <li>Set Inspection 1 Service Interval</li> <li>Set Inspection 2 Service Interval</li> <li>Reset Airbag</li> </ul> |
| Vauxhall     | Agila      |           | Reset Oil Inspection Light                                                                                                    |
| Vauxhall     | Vectra     |           | Reset Oil Inspection Light                                                                                                    |
| Vauxhall     | Astra G    |           | Reset Oil Inspection Light                                                                                                    |
| Vauxhall     | Corsa C    |           | Reset Oil Inspection Light                                                                                                    |
| Volvo        | V70        |           | <ul><li>Reset Oil Service Light</li><li>Reset Airbag</li><li>Manual reset</li></ul>                                                                        |
| Volvo        | V40        |           | <ul> <li>Reset Oil Service Light</li> <li>Reset Airbag</li> <li>Manual reset</li> </ul>                                                                    |
| Volvo        | 850        | 1996-1997 | <ul> <li>Reset Oil Service Light</li> <li>Reset Airbag</li> <li>Manual reset</li> </ul>                                                                    |
| Volvo        | 850 TDI    |           | <ul><li> Reset Oil Service Light</li><li> Reset Airbag</li></ul>                                                                                           |

| Manufacturer | Model  | Year      | Functions                                                                                                    |
|--------------|--------|-----------|----------------------------------------------------------------------------------------------------|
| Volvo        | 240    | 1986-1993 | • Manual reset                                                                                                    |
| Volvo        | 740    | 1985-1992 | • Manual reset                                                                                                    |
| Volvo        | 760    | 1987-1990 | • Manual reset                                                                                                    |
| Volvo        | 780    | 1987-1990 | • Manual reset                                                                                                    |
| Volvo        | 940    | 1991-1995 | • Manual reset                                                                                                    |
| Volvo        | 960    | 1992-1997 | • Manual reset                                                                                                    |
| Volvo        | C70    | 1999-2004 | • Manual reset                                                                                                    |
| Volvo        | Coupe  | 1991      | • Manual reset                                                                                                    |
| Volvo        | S40    | 1999-2005 | • Manual reset                                                                                                    |
| Volvo        | S60    | 2001-2005 | • Manual reset                                                                                                    |
| Volvo        | S70    | 1999-2000 | • Manual reset                                                                                                    |
| Volvo        | S80    | 1999-2005 | Manual reset                                                                                                    |
| Volvo        | V50    | 2005      | • Manual reset                                                                                                    |
| Volvo        | XC70   | 2001-2004 | • Manual reset                                                                                                    |
| Volvo        | XC90   | 2003-2005 | • Manual reset                                                                                                    |
| VW           | Golf 3 | 1993-1999 | <ul> <li>Reset Oil Inspection Light</li> <li>Set Inspection 1 Service Interval</li> <li>Set Inspection 2 Service Interval</li> <li>Reset Airbag</li> </ul> |
| VW           | Golf 4 | 1993-1999 | <ul> <li>Reset Oil Inspection Light</li> <li>Set Inspection 1 Service Interval</li> <li>Set Inspection 2 Service Interval</li> <li>Reset Airbag</li> </ul> |

| Manufacturer | Model      | Year      | Functions                                                                                                    |
|--------------|------------|-----------|----------------------------------------------------------------------------------------------------|
| VW           | New Beetle | 1998-2001 | <ul> <li>Reset Oil Inspection Light</li> <li>Set Inspection 1 Service Interval</li> <li>Set Inspection 2 Service Interval</li> <li>Reset Airbag</li> </ul> |
| VW           | Passat     | 1991-2001 | <ul> <li>Reset Oil Inspection Light</li> <li>Set Inspection 1 Service Interval</li> <li>Set Inspection 2 Service Interval</li> <li>Reset Airbag</li> </ul> |
| VW           | Passat B5  |           | <ul> <li>Reset Oil Inspection Light</li> <li>Set Inspection 1 Service Interval</li> <li>Set Inspection 2 Service Interval</li> <li>Reset Airbag</li> </ul> |
| VW           | Passat 97  | 1991-2001 | <ul> <li>Reset Oil Inspection Light</li> <li>Set Inspection 1 Service Interval</li> <li>Set Inspection 2 Service Interval</li> <li>Reset Airbag</li> </ul> |
| VW           | Polo 98    |           | <ul> <li>Reset Oil Inspection Light</li> <li>Set Inspection 1 Service Interval</li> <li>Set Inspection 2 Service Interval</li> <li>Reset Airbag</li> </ul> |
| VW           | Sharan     |           | <ul> <li>Reset Oil Inspection Light</li> <li>Set Inspection 1 Service Interval</li> <li>Set Inspection 2 Service Interval</li> <li>Reset Airbag</li> </ul> |
| VW           | Sharan 98  |           | <ul> <li>Reset Oil Inspection Light</li> <li>Set Inspection 1 Service Interval</li> <li>Set Inspection 2 Service Interval</li> </ul>                       |

| Manufacturer | Model               | Year      | Functions                                                                                                    |
|--------------|---------------------|-----------|----------------------------------------------------------------------------------------------------|
| VW           | Lupo                |           | <ul> <li>Reset Oil Inspection Light</li> <li>Set Inspection 1 Service Interval</li> <li>Set Inspection 2 Service Interval</li> <li>Reset Airbag</li> </ul> |
| VW           | Bora                |           | <ul> <li>Reset Oil Inspection Light</li> <li>Set Inspection 1 Service Interval</li> <li>Set Inspection 2 Service Interval</li> <li>Reset Airbag</li> </ul> |
| VW           | Transporter T4      |           | <ul> <li>Reset Oil Inspection Light</li> <li>Set Inspection 1 Service Interval</li> <li>Set Inspection 2 Service Interval</li> <li>Reset Airbag</li> </ul> |
| VW           | Eurovan             | 1999-2001 | • Auto detect                                                                                                    |
| VW           | Jetta               | 1993-1999 | • Auto detect                                                                                                    |
| Chrysler     | Intrepid/<br>Vision | 1994-2005 | Manual reset                                                                                                    |
| Chrysler     | Crossfire           | 2004-2005 | • Manual reset                                                                                                    |
| Chrysler     | Sprinter            | 2004-2005 | • Manual reset                                                                                                    |
| Chrysler     | Caravan             | 2001-2005 | Manual reset                                                                                                    |
| Honda        | Accord              | 1982-2005 | Manual reset                                                                                                    |
| Honda        | Civic               | 1982-1990 | Manual reset                                                                                                    |
| Honda        | Civic               | 1997-2005 | • Manual reset                                                                                                    |
| Honda        | CRV                 | 1997-1999 | Manual reset                                                                                                    |
| Honda        | CRV                 | 2001-2005 | Manual reset                                                                                                    |
| Honda        | CRX                 | 1984-1990 | Manual reset                                                                                                    |
|              |                     |           |                                                                                                    |

| Manufacturer | Model             | Year      | Functions      |
|--------------|-------------------|-----------|----------------|
| Honda        | Element           | 2003-2005 | • Manual reset |
| Honda        | Insight           | 2000-2005 | • Manual reset |
| Honda        | Odyssey           | 1997-2005 | • Manual reset |
| Honda        | Pilot             | 2003-2005 | • Manual reset |
| Honda        | Prelude           | 1982-1989 | • Manual reset |
| Honda        | Prelude           | 1997-2002 | • Manual reset |
| Honda        | S2000             | 2000-2005 | • Manual reset |
| Isuzu        | Ascender          | 2003-2005 | • Manual reset |
| Isuzu        | Osasis            | 1998-1999 | • Manual reset |
| Jeep         | Grand<br>Cherokee | 1993-2005 | • Manual reset |
| Nissan       | 350Z              | 2005      | • Manual reset |
| Toyota/Lexus | Avalon            | 2004-2005 | • Manual reset |
| Toyota/Lexus | Camry             | 2004      | • Manual reset |
| Toyota/Lexus | Corolla           | 2005      | • Manual reset |
| Toyota/Lexus | ES330             | 2004-2005 | • Manual reset |
| Toyota/Lexus | GX470             | 2004-2005 | • Manual reset |
| Toyota/Lexus | Highlander        | 2004-2005 | • Manual reset |
| Toyota/Lexus | IS330             | 2004      | • Manual reset |
| Toyota/Lexus | Land Cruiser      | 2003-2005 | • Manual reset |
| Toyota/Lexus | LX470             | 2004      | • Manual reset |
| Toyota/Lexus | Matrix            | 2005      | • Manual reset |
| Toyota/Lexus | Prius             | 2004-2005 | • Manual reset |
| Toyota/Lexus | RAV4              | 2004-2005 | • Manual reset |
| Toyota/Lexus | RX330             | 2004-2005 | • Manual reset |

| Manufacturer | Model   | Year      | Functions      |
|--------------|---------|-----------|----------------|
| Toyota/Lexus | Sequoia | 2005      | • Manual reset |
| Toyota/Lexus | Sienna  | 2004-2005 | • Manual reset |
| Toyota/Lexus | Solara  | 2004-2005 | • Manual reset |
| Toyota/Lexus | Tacoma  | 2005      | • Manual reset |
| Toyota/Lexus | Tundra  | 2005      | • Manual reset |

# 5. Warranty and Service

## 5.1 Limited One Year Warranty

Sealey warrants to its customers that this product will be free from all defects in materials and workmanship for a period of one (1) year from the date of the original purchase, subject to the following terms and conditions:

- 1) The sole responsibility of Sealey under the Warranty is limited to either the repair or, at the option of Sealey, replacement of the code reader at no charge with Proof of Purchase. The sales receipt may be used for this purpose.
- 2) This warranty does not apply to damages caused by improper use, accident, flood, lightning, or if the product was altered or repaired by anyone other than the Manufacturer's Service Center.
- 3) Sealey shall not be liable for any incidental or consequential damages arising from the use, misuse, or mounting of the code reader.
- 4) All information in this manual is based on the latest information available at the time of publication and no warranty can be made for its accuracy or completeness. Sealey reserves the right to make changes at any time without notice.

# **5.2 Service Procedures**

If you have any questions, please contact your local store, distributor or visit our website at <u>www.sealey.co.uk</u> If it becomes necessary to return the scan tool for repair, contact your local distributor for more information.

NOTE: It is our policy to continually improve products and as such we reserve the right to alter data, specifications and component parts without prior notice. **IMPORTANT**: No liability is accepted for incorrect use of product. **WARRANTY**: Guarantee is 12 months from purchase date, proof of which will be required for any claim.

INFORMATION: For a copy of our latest catalogue and promotions call us on 01284 757525 and leave your full name and address, including postcode.

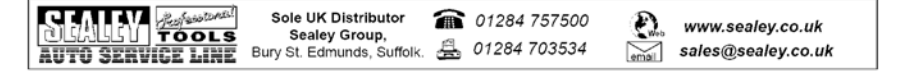